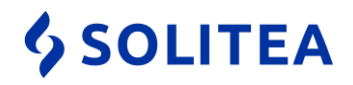

## Postup nastavení Windows Defender pre zrýchlenie práce v Money S3

V prípade, že pracujete v programe Money S3 odporúčame správne nakonfigurovať aj antivírusový program pre urýchlenie práce a pre zabránenie blokovania komunikácie medzi serverom a klientom pri sieťovej prevádzke.

- 1. Postup je platný pre Windows 10 po aktualizácií Creators Update. Windows Defender je dostupný aj vo Windows 8.1, kde ale má rovnaké rozhranie ako Microsoft Security Essential.
- 2. Otvoríme konfiguračné okno Windows Defender cez kláves s logom Windows 🖭 + Q, kde začneme písať "Centrum zabezpečenia v programe Windows Defender" a zvolíme zobrazenú voľbu.

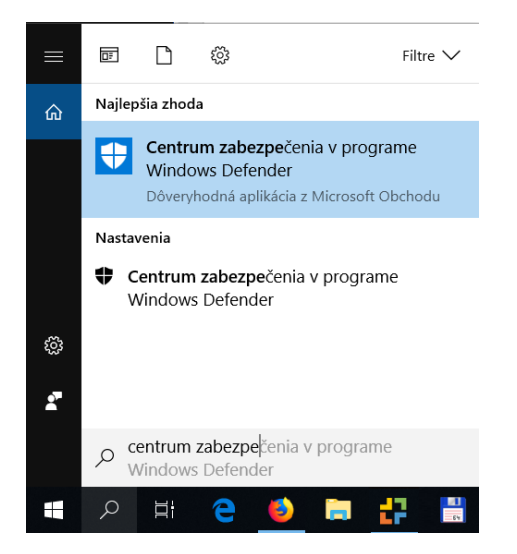

3. V novom okne vyberáme možnosť "Ochrana pre vírusmi a hrozbami".

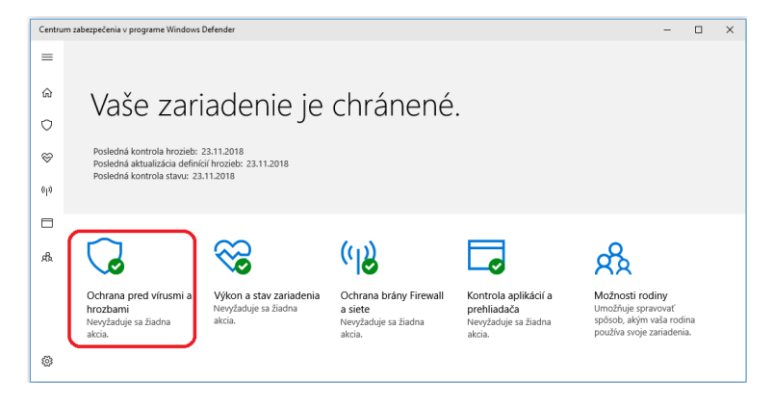

 Solitea Slovensko, a.s.
 +421 249 212 323, info@solitea.sk

 Plynárenská 7/C, 821 09 Bratislava
 IČO: 36237337, IČ DPH: SK2020193890

Spoločnosť zapísaná v Obchodnom registri Okresného súdu Bratislava I. oddiel Sa, vložka 2969/B

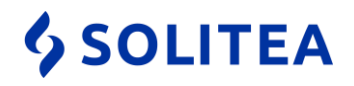

4. Volíme "Nastavenia ochrany pred vírusmi a hrozbami".

| _          |                                                                                                    |  |
|------------|----------------------------------------------------------------------------------------------------|--|
| ← _        | Centrum zabezpečenia v programe Windows Defender –                                                                      |  |
| =          | 🗘 Ochrana pred vírusmi a brozhami                                                                                       |  |
| ~          |                                                                                                    |  |
| ស          | Zobrazenie histórie hrozieb, kontrola vírusov a ďalších hrozieb, nastavenie<br>ochrany a získanie aktualizácií ochrany. |  |
| 0          | ounany a solvanie aktalitati ounany.                                                                                    |  |
| ~          |                                                                                                    |  |
| $\diamond$ | Historia kontrol                                                                                                    |  |
| 610        | Nenašli sa žiadne hrozby.                                                                                               |  |
|            | Posledná kontrola: 23.11.2018 (rýchla kontrola)                                                                         |  |
|            | 0 /591                                                                                                    |  |
| ሐ          | Zístené hrozby Skontrolované súbory                                                                                     |  |
|            | Rýchla kontrola                                                                                                    |  |
|            | rijenu kontrolu                                                                                                    |  |
|            | Rozšírená kontrola                                                                                                    |  |
|            |                                                                                                    |  |
|            | % Nastavenia ochrany pred vírusmi a hrozbami                                                                            |  |
|            | Nevzžaduje sa žiadna akcia.                                                                                             |  |
|            |                                                                                                    |  |
|            |                                                                                                    |  |
|            |                                                                                                    |  |
|            | G Aktualizácie ochrany                                                                                                  |  |
|            | C Aktualizácie ochrany<br>Definicie ochrany sú aktuálne.                                                                |  |

Posuvníkom sa posunieme dole až na sekciu "Vylúčenia", kde klikneme na odkaz "Pridať alebo odstrániť výnimky".

| 4    | Centrum zabezpečenia v programe Windows Defender                                                                                                    | - | × |
|------|----------------------------------------------------------------------------------------------------|---|---|
| =    |                                                                                                    |   |   |
| ŵ    | Riadený prístup k priečinkom                                                                                                    |   |   |
| 0    | Ochrana súborov a priečinkov pred neoprávnenými zmenami škodlivými<br>aplikáciami.                                                                                                 |   |   |
| ÷    | Vypnuté                                                                                                    |   |   |
| (q)) |                                                                                                    |   |   |
|      | Vylúčenia                                                                                                    |   |   |
| æ    | Windows Defender Antivirus nebude kontrolovať položky, ktoré ste<br>vylúčili. Vylúčené položky môžu obsahovať hrozby a vaše zariadenie môže<br>byť zaniteľné.                      |   |   |
|      | Pridať alebo odstrániť výnimky                                                                                                    |   | I |
|      | Oznámenia                                                                                                    |   |   |
|      | Windows Defender Antivirus bude odosielať oznámenia s kritickými<br>informáciami o stave a zabezpečení zariadenia. Môžete určiť, ktoré<br>nekritické oznámenia sa majú zobrazovať. |   |   |
|      | Zmeniť nastavenia oznámení                                                                                                    |   |   |
|      |                                                                                                    |   |   |
| ۲    |                                                                                                    |   |   |

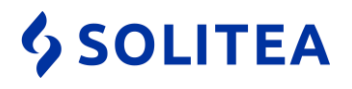

 Tlačidlom "+" a voľbou "Typ súboru" nastavíme výnimky indexových súborov (DAT, DIX, DIA, SKY, INI, MD?, S3DB a S3DB-JOURNAL), ktoré Money S3 používa.

Pri pridávaní výnimiek sa môžete stretnúť s oknom "Kontrola používateľských kont", ktoré je potrebné potvrdiť.

| ÷   | Centrum zabezpe       | ečenia v programe Windows De                       | fender                                        | - | × |
|-----|-----------------------|----------------------------------------------------|-----------------------------------------------|---|---|
| =   | Vylúč                 | enia                                               |                                               |   |   |
| ŵ   | Pridanie a<br>pomocou | lebo odstránenie položie<br>Windows Defender Antiv | k, ktoré sa majú vylúčiť z kontrol<br>virusu. |   |   |
| Ş   | - Dri                 | dať velúčania                                      |                                               |   |   |
| (1) | Súbor                 | DAT                                                | $\sim$                                        |   |   |
|     | Priečinok             | Typ súboru                                         |                                               |   |   |
| 彘   | Typ súboru<br>Proces  | DIA<br>Typ súboru                                  | Pridať vylúčenie                              |   |   |
|     |                       | DIX<br>Typ súboru                                  | Zadajte príponu                               |   |   |
|     |                       | INI<br>Typ súboru                                  | Ďalšie informácie                             |   |   |
|     |                       | MDI<br>Typ súboru                                  | Pridať Zrušiť                                 |   |   |
|     |                       | MDT<br>Typ súboru                                  |                                               |   |   |
|     |                       | S3DB<br>Typ súboru                                 | $\sim$                                        |   |   |
|     |                       | S3DB-JOURNAL<br>Typ súboru                         | $\sim$                                        |   |   |
| ø   |                       | SKY<br>Typ súboru                                  | $\sim$                                        |   |   |

 V prípade lokálnej alebo serverovej inštalácie pridáme tlačidlom "+" a voľbou "Priečinok" výnimku na adresár Data, ktorý nájdete v ceste umiestenia dát (štandardne C:/Users/Public/Documents/Solitea/Money S3, v prípade starších inštalácií C:/Users/Public/Documents/CIGLER SOFTWARE/Money S3).

| ÷    | Centrum zabezpečenia v programe Windows Defender                     | - | × |
|------|----------------------------------------------------------------------|---|---|
|      |                                                                      |   |   |
|      | Wulúčenia                                                            |   |   |
|      | vyluceniu                                                            |   |   |
| ŵ    | Pridanie alebo odstránenie položiek, ktoré sa majú vylúčiť z kontrol |   |   |
|      | pomocou Windows Defender Antivirusu.                                 |   |   |
| 0    |                                                                      |   |   |
|      | _                                                                    |   |   |
| Ŷ    | + Pridať vylúčenie                                                   |   |   |
| 6.5  | "Cotta k adrocáni Dáta"                                              |   |   |
| (d)) | Súbor                                                                |   |   |
|      | Priečinok                                                            |   |   |
|      | Typ sýbon                                                            |   |   |
|      |                                                                      |   |   |
| RA   | Proces                                                               |   |   |
|      |                                                                      |   |   |
| ŝ    |                                                                      |   |   |
|      |                                                                      |   |   |

 Solitea Slovensko, a.s.
 +421 249 212 323, info@solitea.sk

 Plynárenská 7/C, 821 09 Bratislava
 IČO: 36237337, IČ DPH: SK2020193890

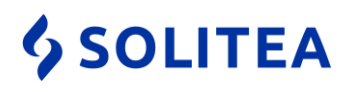

8. V prípade, že je Money S3 používate v režime sieťovej prevádzky, na klientskom počítači pridáme do výnimiek mapovaný sieťový disk s dátami zo servera.

| ÷    | Centrum zabezpečenia v programe Windows Defender – 🛛                                                         | × |
|------|----------------------------------------------------------------------------------------------------|---|
| =    | Vylúčenia                                                                                                    |   |
| ŵ    | Pridanie alebo odstránenie položiek, ktoré sa majú vylúčiť z kontrol<br>pomocou Windows Defender Antivirusu. |   |
| 0    |                                                                                                    |   |
| S    | + Pridať vylúčenie                                                                                           |   |
| (q)) | Súbor "Cesta mapovaného sieťového disku"                                                                     |   |
| ٥    | Priečinok<br>Typ súboru                                                                                      |   |
| ቋ    | Proces                                                                                                    |   |
| ۲    |                                                                                                    |   |

- 9. Pokiaľ je Money S3 inštalované na niekoľkých klientskych staniciach je potrebné hore uvedené nastavenie vykonať na každej klientskej stanici.
- 10. Tieto nastavenia kompletne vylúčia kontrolu indexových súborov Money S3 z rezidentnej kontroly, preto odporúčame nastaviť pravidelnú kontrolu celého počítača antivírusovým systémom.

## **\$** SOLITEA

## Postup nastavení Windows Defender pre povolenie portu 511 v Money S3 pri sieťovej prevádzke

V prípade, že pracujete v programe Money S3 s typom inštalácie Server - Klient môže byť antivírusovým programom blokovaný port 511 potrebný pre komunikáciu klienta so serverom.

Windows Defender neobsahuje vlastný aparát firewallu, preto je potrebné výnimky na port 511 nastaviť manuálne vo Windows Defender Firewall

Otvoríme konfiguračné okno "Windows Defender Firewall" cez kláves s logom Windows Per + Q, kde začneme písať "Windows Defender Firewall" a zvolíme zobrazenú voľbu.

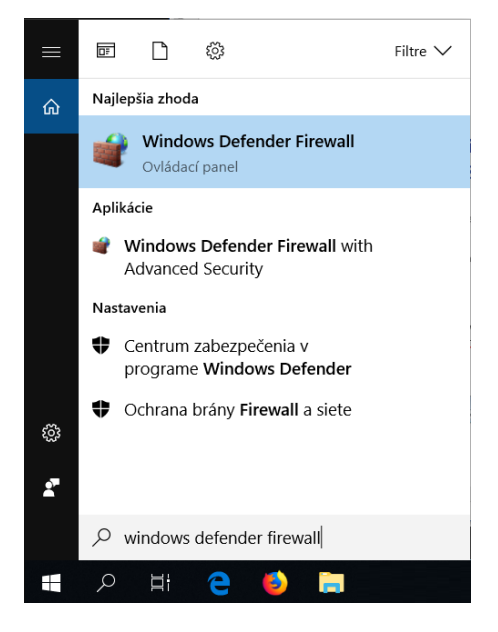

2. Otvoríme menu "Rozšírené nastavenie".

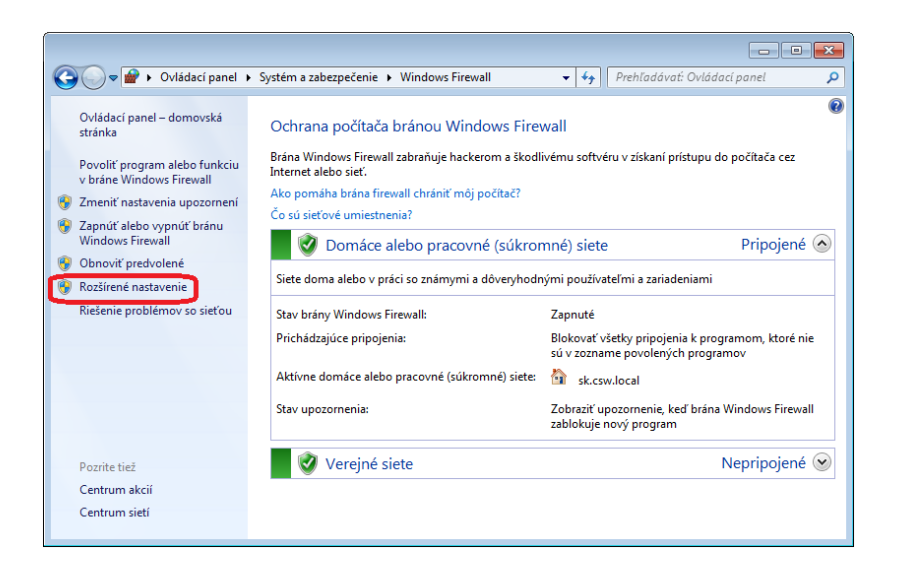

Solitea Slovensko, a.s. Plynárenská 7/C, 821 09 Bratislava +421 249 212 323, <u>info@solitea.sk</u> IČO: 36237337, IČ DPH: SK2020193890 vydané 12/2018

Spoločnosť zapísaná v Obchodnom registri Okresného súdu Bratislava I. oddiel Sa, vložka 2969/B

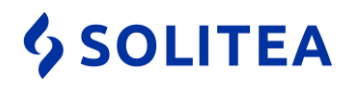

| Súbor Akcia Zobraziť Pomocník                                                                                                    | 🔐 Windows Firewall with Advanced                                                                              | d Security                                                                                                    |                                                                                                    |
|----------------------------------------------------------------------------------------------------|----------------------------------------------------------------------------------------------------|----------------------------------------------------------------------------------------------------|----------------------------------------------------------------------------------------------------|
| Windows Firewall with Advance       Inbound Rules         Mame       Inbound Rules         Outbound Rules       Money S3         Bezdrötové prenosné zariadenia (SDP –<br>Bezdrötové prenosné zariadenia (UPn P –<br>BranchCache Content Retrieval (HTTP-Ir<br>BranchCache Hosted Cache Server (HTT<br>BranchCache Peer Discovery (WSD-In)       Filter by State         Denníky výkonu a výstrahy (DCOM - prick<br>Denníky výkonu a výstrahy (TCP - priché<br>Distributed Transaction Coordinator (RP<br>Distributed Transaction Coordinator (RP       Obnoviť | Súbor Akcia Zobraziť Pomo                                                                                     | cník                                                                                                    |                                                                                                    |
|                                                                                                    | Windows Firewall with Advance<br>Windows Firewall with Advance<br>Outbound Rules<br>Connection Security Rules | Inbound Rules Name Money S3 Bezdrötové prenosné zariadenia (SSDP – Bezdrötové prenosné zariadenia (UPP – BranchCache Content Retrieval (HTTP-Ir BranchCache Hosted Cache Server (HTT BranchCache Peer Discovery (WSD-In) Denníky výkonu a výstrahy (DCOM - pric Denníky výkonu a výstrahy (DCOM - pric Denníky výkonu a výstrahy (TCP - priché Distributed Transaction Coordinator (RP Distributed Transaction Coordinator (RP | Akcie         Inbound Rules         New Rule         Filter by Profile         Filter by State         Filter by Group         Zobrazit'         Obnovit'         Exportovat' zoznam         Pomocník |

3. V novozobrazenom okne rozšírených nastavení zvolíme položku "Inbound rules" a následne "New Rule".

4. V sprievodcovi konfiguráciou pravidla zvolíme voľbu "Port" a potvrdíme tlačidlom "Next".

| 🔗 New Inbound Rule Wizard                                 |                                                                                                    |
|-----------------------------------------------------------|----------------------------------------------------------------------------------------------------|
| Rule Type                                                 |                                                                                                    |
| Select the type of firewall rule to                       | create.                                                                                                    |
| Steps:<br>Protocol and Ports<br>Action<br>Profile<br>Name | What type of rule would you like to create? <b>O pagan</b> Ret that controle connections for a program. <b>O bact memoral states of the states of the states </b> |
|                                                           | < Back Next > Cancel                                                                                                    |

 Solitea Slovensko, a.s.
 +421 249 212 323, info@solitea.sk

 Plynárenská 7/C, 821 09 Bratislava
 IČO: 36237337, IČ DPH: SK2020193890

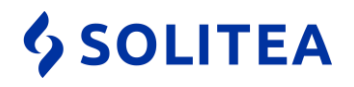

5. Zadáme číslo portu – "511" a pokračujeme cez "Next".

| 🔗 New Inbound Rule Wizard          |                                                                  |
|------------------------------------|------------------------------------------------------------------|
| Protocol and Ports                 |                                                                  |
| Specify the protocols and ports to | which this rule applies.                                         |
| Steps:                             |                                                                  |
| Rule Type                          | Does this rule apply to TCP or UDP?                              |
| Protocol and Ports                 | TCP                                                              |
| Action                             | © UDP                                                            |
| Profile                            |                                                                  |
| Name                               | Does this rule apply to all local ports or specific local ports? |
|                                    | ⑦ All local ports                                                |
|                                    | Specific local ports: 511                                        |
|                                    | Example: 80, 443, 5000-5010                                      |
|                                    |                                                                  |
|                                    |                                                                  |
|                                    |                                                                  |
|                                    |                                                                  |
|                                    |                                                                  |
|                                    |                                                                  |
|                                    | Learn more about protocol and ports                              |
|                                    |                                                                  |
|                                    |                                                                  |
|                                    | < Back Next > Cancel                                             |
|                                    |                                                                  |

6. V nasledujúcom okne sprievodcu zvolíme možnosť "Allow the connection" a znovu pokračujeme cez "Next".

| 🔐 New Inbound Rule Wizard         |                                                                                                    | × |
|-----------------------------------|----------------------------------------------------------------------------------------------------|---|
| Action                            |                                                                                                    |   |
| Specify the action to be taken wh | en a connection matches the conditions specified in the rule.                                                                                  |   |
| Steps:                            |                                                                                                    |   |
| Rule Type                         | What action should be taken when a connection matches the specified conditions?                                                                |   |
| Protocol and Ports                | Allow the connection                                                                                                    |   |
| Action                            | This includes connections that are protected with IPsec as well as those are not.                                                              |   |
| Profile                           | Allow the connection if it is secure                                                                                                    |   |
| (Value                            | This includes only connections that have been authenticated by using IPsec. Connections<br>Rule node. Customize Customize Block the connection |   |
|                                   | Leam more about actions           < Back                                                                                                    |   |

 Solitea Slovensko, a.s.
 +421 249 212 323, info@solitea.sk

 Plynárenská 7/C, 821 09 Bratislava
 IČO: 36237337, IČ DPH: SK2020193890

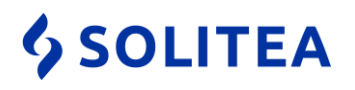

7. V nasledujúcom okne pokračujeme znovu cez "Next" bez zmeny. V poslednom okne sprievodcu pomenujeme pravidlo, napr. Money S3. Sprievodcu ukončíme tlačidlom "Finish".

| 🔗 New Inbound Rule Wizard        |                         | × |
|----------------------------------|-------------------------|---|
| Name                             |                         |   |
| Specify the name and description | n of this rule.         |   |
| Steps:                           |                         |   |
| Rule Type                        |                         |   |
| Protocol and Ports               |                         |   |
| Action                           |                         |   |
| Profile                          | Name:<br>Money S3       |   |
| • Name                           | Description (optional): |   |
|                                  |                         |   |
|                                  |                         |   |
|                                  |                         |   |
|                                  |                         |   |
|                                  |                         |   |
|                                  |                         |   |
|                                  |                         |   |
|                                  |                         |   |
|                                  |                         |   |
|                                  | < Back Finish Cancel    |   |
|                                  |                         |   |
|                                  |                         |   |

8. Následne v okne "Rozšírených nastavení, postup zopakujeme aj pre vytvorenie pravidla v sekcii "Outbound Rules".

Spoločnosť zapísaná v Obchodnom registri Okresného súdu Bratislava I. oddiel Sa, vložka 2969/B